# PDE INTERATIVO – MANUAL DE CADASTRO E GERENCIAMENTO DE USUÁRIOS

O cadastro dos usuários é a etapa que antecede a elaboração do PLANO DE DESEMVOLVIMENTO DA ESCOLA, no PDE Interativo e precisa ser feito por todos os usuários que utilizarão este sistema. Estes usuários se dividem em dois grupos: *Comitê de Análise e Aprovação* ou *Integrantes da Equipe do PAR*, e *Diretores(as)(a) de Escolas Priorizadas e Não Priorizadas*. Cada um desses grupos tem um procedimento próprio de cadastramento que será explicado a seguir. Ao final estão descritas também orientações para o para o gerenciamento dos cadastros dos Diretores(as) por parte do Comitê ou do PAR.

#### SITUAÇÃO 1 Cadastro de membros do Comitê de Análise e de Aprovação ou Dirigentes Estaduais/Municipais

O primeiro passo para cadastrar um membro do Comitê, seja ele Estadual ou Municipal, é que a Secretaria de Educação designe os seus membros e elabore um documento informando os nomes dos componentes do Comitê para o MEC. Este documento pode ser um ofício, uma portaria ou mesmo um decreto e deve ser digitalizado (escaneado) e enviado, como anexo, para <u>pdeescola@mec.gov.br</u>. O e-mail deve informar o município/ estado, os nomes dos componentes e seus CPFs.

O próximo passo é solicitar o cadastro no SIMEC. Para isso, deve-se acessar o endereço eletrônico <u>http://pdeinterativo.mec.gov.br</u> e clicar em, *Solicitar Cadastro*, conforme apontado na figura a seguir:

| cesse o Sis    | tema                                                           |                                |                     |                 |
|----------------|----------------------------------------------------------------|--------------------------------|---------------------|-----------------|
| CPF:           |                                                                |                                | Entrar              |                 |
| SENHA:         |                                                                |                                | Solicitar Cadast    | tro             |
| Esqueceu a sen | ha?                                                            |                                |                     |                 |
| êmios          | 1° Lugar<br>13º Concurso Inovação<br>na Gestão Pública Federal |                                | <mark>∕</mark> gov₂ | :009<br>Riblica |
|                | 13°Prêmio<br>CON                                               | Aplicaçã<br>Intern<br>INP 2010 | es<br>as            |                 |

Tela de Cadastro\_01

Assim que a opção de cadastramento for selecionada, aparecerá uma outra tela para que seja escolhido o módulo que se pretende cadastrar, apesar do endereço do PDE Interativo possibilitar apenas o cadastro neste módulo.

Veja abaixo, como a tela aparecerá:

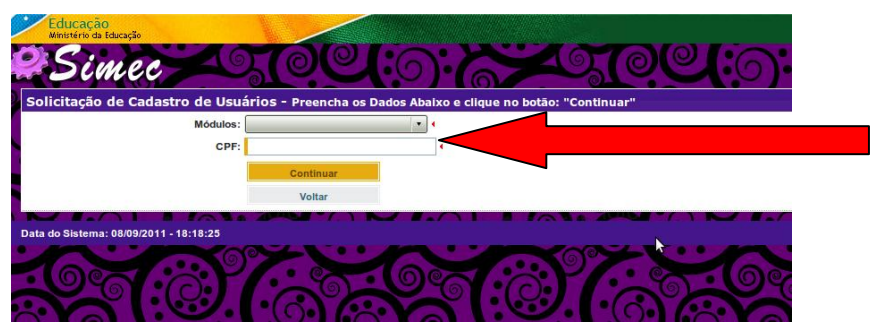

Tela de Cadastro\_02

Neste momento, deve-se clicar no espaço ao lado da palavra *Módulo* e escolher o único módulo disponível, o *PDE Interativo*:

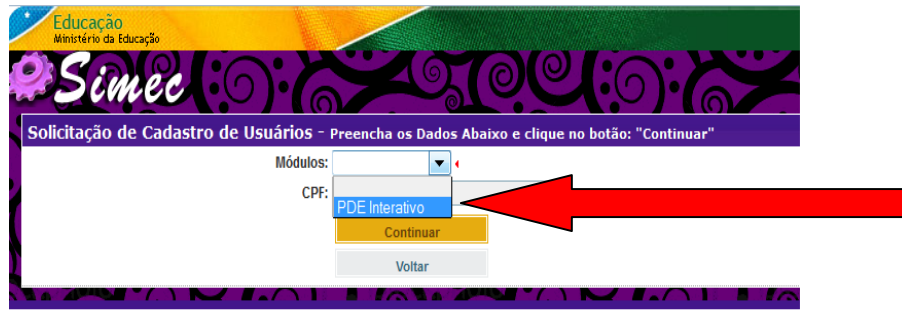

Tela de Cadastro\_03

No momento seguinte à escolha do Módulo PDE Interativo, deve-se preencher o espaço do *CPF*, com os números correspondentes ao CPF do solicitante do cadastro, clicando em *Continuar*, conforme a figura demonstrada abaixo:

| duios: | PDE Interativo                                                | *    |   |
|--------|---------------------------------------------------------------|------|---|
|        | PDE Interativo                                                |      |   |
|        | 913<br>1                                                      |      |   |
|        | <ul> <li>Público-Alvo:</li> <li>Sistemas Relaciona</li> </ul> | dos: |   |
| CPF:   |                                                               |      | 1 |
|        |                                                               |      |   |
|        | Continuar                                                     |      |   |

Tela de Cadastro\_04

Uma nova tela abrirá, para que as informações necessárias ao PDE Interativo, sejam inseridas pelo solicitante, conforme demonstração a seguir. Estas informações são de grande importância, uma vez que descrevem o perfil do futuro usuário.

Veja como preencher os Campos:

1

| Nome                | Inserir nome completo                                                                                                    |
|---------------------|----------------------------------------------------------------------------------------------------|
| Sexo                | Informar Feminino ou Masculino                                                                                                    |
| UF                  | Unidade da Federação (Estado), onde trabalha (não onde nasceu)                                                                       |
| Município           | Município onde trabalha (não onde nasceu)                                                                                            |
|                     | Informar se a rede é federal, estadual, municipal ou outros (se for escola)                                                          |
| Órgão/ Instituição  | Informar se o seu órgão é Secretaria (estadual ou municipal) ou escola (neste caso citar o nome da escola em seguida)                |
| (DDD) + Telefone    | Inserir telefone de contato (fixo ou celular)                                                                                        |
| Seu E-mail          | Informar um E-mail INDIVIDUAL e                                                                                                    |
| Confirme seu E-mail | confirmar o E-mail INDIVIDUAL do solicitante                                                                                         |
| Função/Cargo        | Informar se é Prefeito, Dirigente, Coordenador, Assessor ou Técnico da Secretaria Estadual/Municipal                                 |
| Observação          | Informar o caso em que se encontra                                                                                                   |
| Perfil desejado     | Informe "Comitê Estadual" se for do Estado, "Comitê Municipal" se for do município ou "Consulta" se não for membro formal do Comitê. |

| Módulo:                    | PDE Interativo                    |                         |                   |              |  |
|----------------------------|-----------------------------------|-------------------------|-------------------|--------------|--|
|                            | PDE Interativo                    |                         |                   |              |  |
|                            |                                   |                         |                   |              |  |
|                            | Público-Alvo:                     |                         |                   |              |  |
|                            | <ul> <li>Sistemas Rela</li> </ul> | cionados:               |                   |              |  |
| CPF:                       | 122.968.817-00                    |                         |                   |              |  |
| Nome:                      |                                   |                         |                   |              |  |
| Sexo:                      | Masculino O Fen                   | ninino 4                |                   |              |  |
| UF:                        |                                   | - 4                     |                   |              |  |
| Município:                 | A Unidade Federal seler           | cionada não possu       | i municípios.     |              |  |
| po do Órgão / Instituição: | 1                                 |                         |                   |              |  |
| Órgão / Instituição:       | İ                                 |                         |                   |              |  |
| Unidade Orçamentária:      | Este órgão não possui u           | ma unidade.             |                   |              |  |
| Unidade Gestora:           | Esta unidade não possu            | i uma Unidade Ge        | istora.           |              |  |
| (DDD) + Telefone:          |                                   | •                       |                   |              |  |
| Seu E-Mail:                | I                                 |                         |                   |              |  |
| Confirme o Seu E-Mail:     | I                                 |                         |                   | 4            |  |
|                            | Este e-mail é para us             | o individual, <b>nā</b> | io utilize endere | ço coletivo. |  |
| Funçao/Cargo:              | Selecione                         |                         |                   |              |  |
|                            | 1                                 |                         |                   |              |  |
|                            |                                   |                         |                   |              |  |
| Observações:               |                                   |                         |                   |              |  |
|                            | •                                 |                         |                   |              |  |
| Dorfi dossindo:            | Comitê Municipal                  | - 4                     | -                 |              |  |

Tela de Cadastro\_05

Preenchidas todas as lacunas, o solicitante de Cadastro deve clicar em *Enviar Solicitação* e observar a mensagem que o sistema mostrará na tela.

| esse o Sistema                                                                                          |                                                                                                    |
|----------------------------------------------------------------------------------------------------|----------------------------------------------------------------------------------------------------|
|                                                                                                    |                                                                                                    |
| <ul> <li>Sua solicitação de cadastro pa<br/>foi registrada e será analisad<br/>você receberá</li> </ul> | ara acesso ao módulo PDE Interativo<br>la pelo setor responsável. Em breve<br>maiores informacões. |
|                                                                                                    |                                                                                                    |
| CPF:                                                                                                    | Entrar                                                                                             |
| ENHA:                                                                                                   | Solicitar Cadastro                                                                                 |
| queceu a senha?                                                                                         |                                                                                                    |
| mios                                                                                                    |                                                                                                    |

Tela de Cadastro\_06

A mensagem seguinte poderá informar que aquele CPF já solicitou cadastro neste módulo ou que o CPF já tem cadastro neste módulo. Em qualquer uma destas situações o solicitante deverá entrar em contato com o PDE Escola, pelo e-mail <u>pdeescola@mec.gov.br</u> ou pelo telefone 61 – 20228386 para que o problema seja esclarecido.

Caso a mensagem seja: Sua solicitação de cadastro para o módulo PDE Interativo foi registrada e será analisada pelo setor responsável. Em breve você receberá maiores informações, o solicitante deverá aguardar seu cadastro ser ativado.

O solicitante também pode entrar em contato com o PDE Escola, pelo e-mail <u>pdeescola@mec.gov.br</u> ou pelo telefone 61 – 20228386, informado que solicitou cadastro e que já enviou a documentação necessária. Se estiver tudo de acordo com o exigido o solicitante terá seu cadastro ativado.

Quando o cadastro do solicitante for ativado, ele receberá, no e-mail por ele cadastrado, uma mensagem do Sistema, informando a senha de acesso.

## SITUAÇÃO 2 Cadastro de Diretores(as) (as) de escola

**O cadastro do Diretor(a) de uma escola priorizada** pelo PDE Interativo é feito, inicialmente, da mesma forma que o cadastro de um membro do Comitê. Contudo este cadastro não será analisado pelo MEC, mas sim pelo próprio Comitê de Análise e Aprovação de Planos da Secretaria de Educação o a qual o(a) Diretor(a)(a) solicitante está vinculado. Portanto, para que o Comitê possa gerenciar os cadastros dos Diretores(as), é importante que todos os seus membros estejam ativos, aumentando a agilidade no cadastramento dos Diretores(as).

**O cadastro do Diretor(a) de uma escola NÃO priorizada** pelo PDE Interativo é feito, inicialmente, da mesma forma que o cadastro de um Diretor(a) ou comitê. Contudo este cadastro não será analisado pelo MEC ou pela Secretariam mas sim pelos membros da Equipe do PAR que possuem o perfil "Equipe Municipal" e "Equipe Municipal Aprovação".

O primeiro passo para solicitar cadastro de um Diretor(a), é acessar o portal do PDE Interativo: <u>http://pdeinterativo.mec.gov.br</u>, e no espaço próprio clicar em, *Solicitar Cadastro*, conforme apontado na figura a seguir:

| Acesse o Sisten                                                                | 1a                                          | N C 10 NO 4                                     |  |
|--------------------------------------------------------------------------------|---------------------------------------------|-------------------------------------------------|--|
| CPF:                                                                           |                                             | Entrar                                          |  |
| SENHA:                                                                         |                                             | Solicitar Cadastro                              |  |
| Prêmios<br>1°<br>Prêmios<br>13°<br>Prêmios<br>13°<br>Prêmios<br>13°<br>Prêmios | Concurso Inovação<br>Gestão Publica Federal | Administração Pública<br>Aplicações<br>Internas |  |
| Informes                                                                       |                                             |                                                 |  |

Tela de Cadastro\_07

Assim que a opção de cadastramento for selecionada, aparecerá outra tela para que seja escolhido o módulo que se pretende cadastrar, apesar do endereço do PDE Interativo possibilitar apenas o cadastro neste módulo.

Veja abaixo, como a tela aparecerá:

| Módulos: |           |  |  |
|----------|-----------|--|--|
| CPF:     |           |  |  |
|          | Continuar |  |  |
|          | Voltar    |  |  |

Tela de Cadastro\_08

Neste momento, deve-se clicar no espaço ao lado da palavra *Módulo* e escolher o único módulo disponível, o *PDE Interativo*:

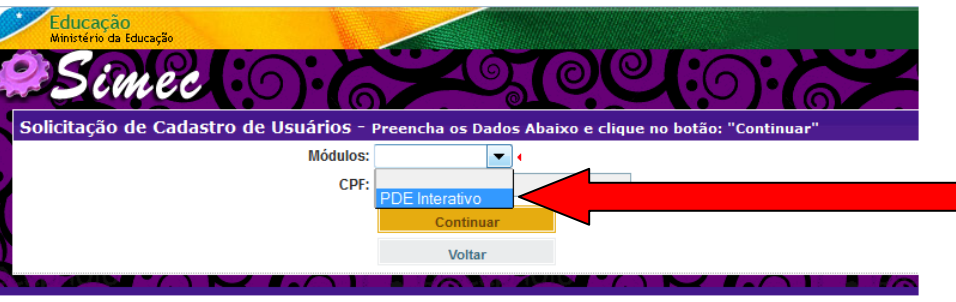

Tela de Cadastro\_09

No momento seguinte a escolha do Módulo PDE Interativo, deve-se preencher o espaço, com os números correspondentes ao CPF do Diretor(a) solicitante do cadastro, clicando em *Continuar* a seguir, conforme a figura demonstrada abaixo:

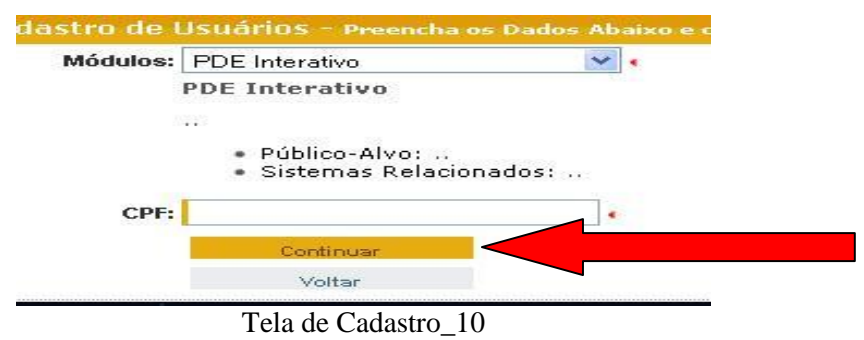

Uma nova tela abrirá, para que as informações necessárias ao PDE Interativo sejam inseridas pelo solicitante, conforme demonstração a seguir. Estas informações são de grande importância, uma vez que descrevem o perfil do futuro usuário. Veja como preencher os Campos:

| Nome                       | Inserir nome completo                                          |
|----------------------------|----------------------------------------------------------------|
| Sexo                       | Informar Feminino ou Masculino                                 |
| UF                         | Unidade da Federação (Estado), onde trabalha (não onde nasceu) |
| Município                  | Município onde trabalha (não onde nasceu)                      |
| Tipo de órgão/ Instituição | Selecione "Outros"                                             |
| Órgão/ Instituição         | Digite o nome da escola                                        |
| (DDD) + Telefone           | Inserir telefone de contato (fixo ou celular)                  |
| Seu E-mail                 | Informar um E-mail INDIVIDUAL e                                |
| Confirme seu E-mail        | confirmar o E-mail INDIVIDUAL do solicitante                   |
| Função/Cargo               | Selecione "Diretor(a)(a) de escola"                            |
| Observação                 | Informar o caso em que se encontra                             |
| Perfil desejado            | Informe "Diretor(a)(a)".                                       |

| Módulo:                    | PDE Interativo                                           |                 | *                  |             |       |  |
|----------------------------|----------------------------------------------------------|-----------------|--------------------|-------------|-------|--|
|                            | PDE Interativo                                           |                 |                    |             |       |  |
|                            | <ul> <li>Público-Alvo:</li> <li>Sistemas Rela</li> </ul> | <br>cionados: . |                    |             |       |  |
| CPF:                       | 122.968.817-00                                           | •               |                    |             |       |  |
| Nome:                      |                                                          |                 |                    | •           |       |  |
| Sexo:                      | Masculino Fen                                            | ninino 4        |                    |             |       |  |
| UF:                        |                                                          | •               |                    |             |       |  |
| Município:                 | A Unidade Federal sele                                   | cionada não     | possui municipios. |             |       |  |
| po do Órgão / Instituição: |                                                          | -               | •                  |             |       |  |
| Órgão / Instituição:       | 1                                                        |                 |                    |             | •     |  |
| Unidade Orçamentária:      | Este órgão não possui u                                  | ma unidade.     |                    |             |       |  |
| Unidade Gestora:           | Esta unidade não possu                                   | i uma Unidad    | ie Gestora.        |             |       |  |
| (DDD) + Telefone:          |                                                          |                 | •                  |             |       |  |
| Seu E-Mail:                |                                                          |                 |                    |             |       |  |
| Confirme o Seu E-Mail:     |                                                          |                 |                    |             |       |  |
|                            | Este e-mail é para us                                    | o individua     | , não utilize e    | ndereço col | tivo. |  |
| Função/Cargo:              | Selecione                                                |                 | <u> </u>           |             |       |  |
|                            |                                                          |                 |                    |             |       |  |
|                            |                                                          |                 |                    |             |       |  |
| Observações:               |                                                          |                 |                    |             |       |  |
|                            | I                                                        |                 |                    |             |       |  |
| Porfil dossindo:           | Comitô Municipal                                         | -               |                    |             |       |  |
| Ferni desejado.            | Connice Municipal                                        |                 | -                  |             |       |  |

Tela de Cadastro\_11

Preenchido todas as lacunas, o Diretor(a) solicitante de Cadastro deve clicar em *Enviar Solicitação* e observar a mensagem que o sistema mostrará na tela. A mensagem que se seguirá, poderá informar que o CPF já solicitou cadastro no PDE Interativo ou já tem cadastro no PDE Interativo. Em qualquer uma destas situações o Diretor(a) solicitante deverá entrar em contato com o **Comitê Municipal ou Estadual de Análise e Aprovação de Planos** (se a escola for priorizada pelo PDE Interativo) ou com a **Equipe do PAR** (se a escola NÂO for priorizada pelo PDE Interativo), para que o problema seja esclarecido.

Caso a mensagem seja: Sua solicitação de cadastro para o módulo PDE Interativo foi registrada e será analisada pelo setor responsável. Em breve você receberá maiores informações, o Diretor(a) solicitante deverá aguardar seu cadastro ser ativado.

| esse o Sistema                                                                                     |                                                                                                    |
|----------------------------------------------------------------------------------------------------|----------------------------------------------------------------------------------------------------|
| <ul> <li>Sua solicitação de cadastro<br/>foi registrada e será analis:<br/>você receber</li> </ul> | para acesso ao módulo PDE Interativo<br>ada pelo setor responsável. Em breve<br>rá maiores informações. |
| CPF:                                                                                               | Entrar                                                                                                  |
| SENHA:                                                                                             | Solicitar Cadastro                                                                                      |
| squeceu a senha?<br>êmios                                                                          |                                                                                                    |
| 1º Lugar                                                                                           |                                                                                                    |

Tela de Cadastro\_12

O Diretor(a) solicitante também pode entrar em contato com o **Comitê Municipal ou Estadual de Análise e Aprovação de Planos** (se a escola for priorizada pelo PDE Interativo) ou com a **Equipe do PAR** (se a escola NÂO for priorizada pelo PDE Interativo), informado que solicitou cadastro. Se estiver tudo de acordo o Diretor(a) solicitante terá seu cadastro ativado.

Quando o cadastro do Diretor(a) solicitante for ativado, ele receberá, no e-mail informado, uma mensagem do Sistema, informando a senha de acesso, e assim poderá dar início a elaboração do PDE de sua escola.

Para que o cadastro do Diretor(a) seja ativado, o **Comitê Municipal ou Estadual de Análise e Aprovação de Planos** (se a escola for priorizada pelo PDE Interativo) ou a **Equipe do PAR** (se a escola NÂO for priorizada pelo PDE Interativo) deverão executar os procedimentos de ativação do acesso e atribuição da respectiva escola, descritos na Situação 3.

# SITUAÇÃO 3

#### Gerenciamento dos cadastros dos(as) Diretores(as)

Quando um membro do Comitê Estadual ou Municipal ou um membro da Equipe do PAR, acessar o PDE Interativo visualizará a seguinte tela, "Lista de Escolas":

|                 |                                 |                   |           | Lista de Escola   | S               |        |                     |
|-----------------|---------------------------------|-------------------|-----------|-------------------|-----------------|--------|---------------------|
|                 | Código INEP:                    |                   |           |                   |                 |        |                     |
|                 | Nome da Escola:                 |                   |           |                   |                 |        |                     |
|                 | Tipo de Esfera da Escola: Selec | ione 💌            |           |                   |                 |        |                     |
|                 | CPF do Diretor:                 |                   |           |                   |                 |        |                     |
|                 | Nome do Diretor:                | ione vi           |           |                   |                 |        |                     |
|                 | Município: Selec                | ione o Estado 💌 4 |           |                   |                 |        |                     |
|                 | Pesc                            | uisar Ver Todos   | 1         | 3                 |                 |        |                     |
| ção Código INEP | Nome da Escola                  | Esfera            | Municipio | UF CPF do Diretor | Nome do Diretor | E-mail | Preenchimento do PC |

#### Tela de Cadastro\_13

No canto superior esquerdo da tela, o Comitê ou da equipe do PAR, deverá passar o cursor por cima da palavra "Principal", permitindo que o sistema demonstre as possibilidades de telas do PDE Interativo. Quando isto for feito, deve o membro do Comitê ou da equipe do PAR deve escolher a opção *Lista de Diretores(as)*, conforme apontado na tela abaixo:

| Principal       | Ø Sistema | 8 Sair            |                  |          |   |     |               |   |
|-----------------|-----------|-------------------|------------------|----------|---|-----|---------------|---|
| ta de Diretores |           |                   |                  |          |   |     |               |   |
| ta de Escolas   | 3         |                   | -                |          |   | Lis | sta de Escola | S |
|                 |           |                   |                  |          |   |     |               |   |
|                 |           | Nome da Eccola:   |                  |          |   |     |               |   |
|                 | Tipo de   | Esfera da Escola: | Selecione -      |          |   |     |               |   |
|                 | 10000     | CPF do Diretor:   |                  |          |   |     |               |   |
|                 |           | Nome do Diretor:  |                  |          |   |     |               |   |
|                 |           | Estado:           | Selecione        | -        |   |     |               |   |
|                 |           | Município:        | Selecione o Esta | do 💌 📢   |   |     |               |   |
|                 |           | Ī                 | Pesquisar        | er Todos | 1 |     |               |   |

## Tela de Cadastro\_14

Quando a opção "Lista de Diretores (as)" for selecionada, o sistema abrirá uma tela onde estará relacionada a lista de Diretores(as) que solicitaram cadastro no PDE Interativo.

Neste momento o Comitê ou a Equipe do PAR, deverá clicar no símbolo de ação "Editar", representado por  $\checkmark$ . Este símbolo encontra-se à esquerda da tela, ao lado do nome do(a) diretor(a) solicitante, seguido do símbolo de ação "Excluir", representando por  $\Join$ .

# ATENÇÃO!! Esta tela inicial aparecerá com os campos em branco enquanto não houver diretores cadastrados e escolas atribuídas.

Se não aparecer na tela "Lista de Diretores" o nome do(a) Diretor(a) que se pretende ativar, o Comitê ou a equipe do PAR poderá cadastrá-lo. Para tanto, deverá clicar em "Inserir Diretor/ Escola" e preencher os campos com os dados do(a) diretor(a). Neste caso, será necessário ter em mãos o nome completo, CPF, e-mail e telefone de contato do(a) diretor(a) que se pretende cadastrar, bem como saber a escola que o mesmo dirige. Veja as setas na figura abaixo, indicando onde clicar:

| E Interativo           | We have been week                         |                        |                 |                  | EREN STATISTICS                         | C. Wastern Vol           |
|------------------------|-------------------------------------------|------------------------|-----------------|------------------|-----------------------------------------|--------------------------|
| Principal 🕴            | Sistema 😵 Sair                            |                        |                 |                  |                                         |                          |
| a de Diretores         |                                           |                        |                 |                  |                                         |                          |
| a de Escolas           | Cadastro de Diretores                     |                        |                 |                  |                                         |                          |
|                        |                                           |                        | Lista           | de Diretores     |                                         |                          |
|                        |                                           |                        |                 | 6                |                                         |                          |
|                        | Código INEP:                              |                        |                 |                  |                                         |                          |
|                        | Nome da Escola:                           |                        |                 |                  |                                         |                          |
|                        | Tipo de Esfera da Escola:                 | Municipal              |                 |                  |                                         |                          |
|                        | CPF do Diretor:                           |                        |                 |                  |                                         |                          |
|                        | Nome do Diretor:                          |                        |                 |                  |                                         |                          |
|                        | Estado:                                   | Mato Grosso            |                 |                  |                                         |                          |
|                        | Município:                                | Várzea Grande          | •               |                  |                                         |                          |
|                        | Status Geral do Usuário:                  | Ativo Pendente Bloc    | ueado           |                  |                                         |                          |
|                        |                                           | Pesquisar Ver Todos    |                 |                  |                                         |                          |
| Inserir Diretor / Esca | ola                                       |                        |                 |                  |                                         |                          |
| Ação Código INEP       | Nome da Escola                            | Esfera da Escola       | Município U     | F CPF do Diretor | Nome do Diretor                         | E-mail                   |
| 51088967 EN            | IEB ADVOGADO OSMAR MILAN CA               | PILE Municipal         | Várzea Grande M | T 10915664100    | EUNICE DA SILVA ARAUJO                  | diretoraeunice@globo.co  |
|                        |                                           | N/A                    | Várzea Grande M | 57133255120      | FRANCISLENE DE CAMPOS COELHO E OLIVEIRA | franci.camposoliveira@gr |
| 51116804 EN            | MEB PROF <sup>®</sup> MARIA PEDROSA DE M  | IRANDA Municipal       | Várzea Grande M | 23220805191      | MARIA TERESINHA LEITE DA SILVA OLIVEIRA | mariateresinha_oliveira@ |
| 51042452 EN            | MEB PROF <sup>®</sup> IRENICE GODOY DE CA | MPOS E SILVA Municipal | Várzea Grande M | 34668900125      | MANOELINA CAMPOS DA COSTA               | escolairenicegodoy-vg@u  |
|                        |                                           | N/A                    | Várzea Grande M | 32944101153      | ALBERTINO JOSE DA SILVA FILHO           | tinoeegomes@gmail.com    |
|                        |                                           | Tela de                | Cadast          | ro 15            |                                         |                          |

No momento em que for clicado o símbolo "Editar", aparecerá a tela "Cadastro de Diretores(as), onde o Comitê, ou a Equipe do PAR, deverá executar quatro procedimentos:

- 1. No quadro "Dados da Escola, indicar/ atribuir uma escola, clicando em "Pesquisar";
  - No quadro "Dados do Diretor", conferir os dados do(a) Diretor(a), principalmente o email (ou preenchê-los);
  - 3. Clicar em "Ativo" para possibilitar o acesso ao Sistema e;
  - 4. Clicar em "Salvar" para finalizar a ativação do cadastro.

| incipal 🥹 Sistema 👋 Sair                |                                                                 |
|-----------------------------------------|-----------------------------------------------------------------|
| ista de Diretores Cadastro de Diretores | Cadastro de Diretores                                           |
|                                         |                                                                 |
|                                         | Dados da Escola                                                 |
| Código INEP:                            | Pesquisa                                                        |
| Nome da Escola:                         | •                                                               |
| Tipo de Órgão:                          |                                                                 |
| Localização:                            |                                                                 |
| Endereço:                               |                                                                 |
| Número:                                 |                                                                 |
| Complemento:                            |                                                                 |
| Barro:                                  |                                                                 |
| CEP:                                    |                                                                 |
| Estado:                                 |                                                                 |
| 3                                       | Dados do Diretor                                                |
| CPE:                                    |                                                                 |
| Nome:                                   |                                                                 |
| Gênero:                                 |                                                                 |
| E-mail:                                 |                                                                 |
| Confirme o E-mail:                      |                                                                 |
| Commit of C-main.                       |                                                                 |
| i eletone:                              |                                                                 |
| Status Geral do Usuário:                | Bloqueado                                                       |
| Enviar E-mail para Usuário:             | Clique aqui para preencher o e-mail                             |
| Reenviar Senha para Usuário:            | Sim Não Alterar a senha do usuário para a senha padrão: escola. |
| Justificativa:                          |                                                                 |

Tela de Cadastro\_16

Para executar o primeiro procedimento (atribuir uma escola), o Comitê ou a equipe do PAR deve clicar na palavra *Pesquisar*, localizada ao lado do espaço relativo ao código INEP. Neste momento, o sistema exibirá uma pequena tela com a relação de escolas priorizadas naquele município/ estado, para que seja escolhida e selecionada a escola do(a) Diretor(a) solicitante. for acionado, uma pequena tela se abrirá demonstrando a relação de escolas priorizadas do município em questão, para que seja escolhida e selecionada a onde o solicitante é Diretor(a).

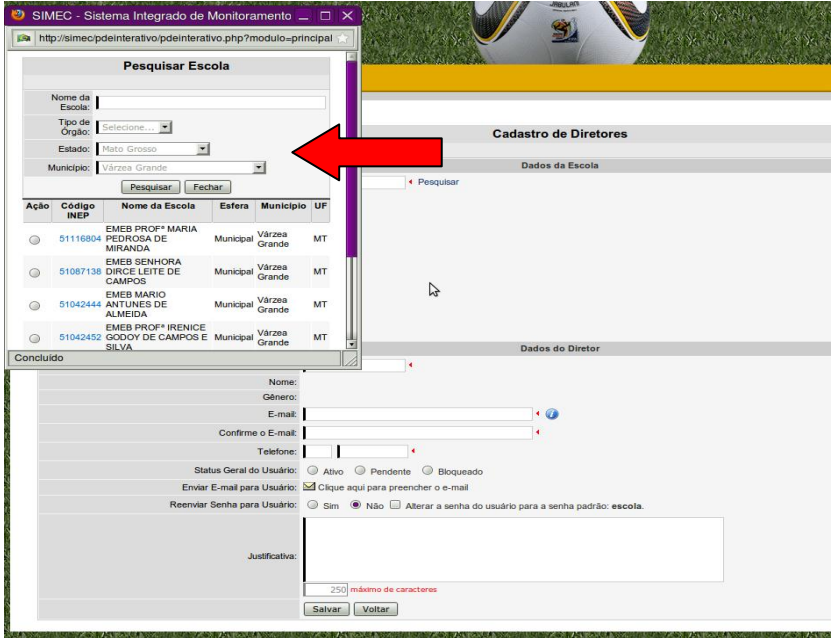

Tela de Cadastro\_17

Quando a escola relativa ao Diretor(a) for selecionada, o sistema fechará a pequena tela e transportará os dados da escola escolhida para o *Cadastro de Diretores* que está sendo ativado. A seguir o Comitê, ou a Equipe do PAR, deverá conferir os dados do Diretor(a) solicitante (ou preenchelos), selecionar a opção *Ativo* e, em seguida, clicar em *Salvar*.

Pronto!! O cadastro do Diretor(a) está ativado e sua escola atribuída a ele. Assim o Diretor(a) receberá em seu e-mail a senha para acesso. Se a senha enviada não for encontrada, o Comitê, ou a Equipe do PAR, poderá alterar para a senha-padrão, denominada, *simecdti*. Para tanto, é necessário clicar ao lado da frase "Alterar a senha do usuário para a senha-padrão: **simecdti**". O Comitê, ou a Equipe do PAR, também poderá optar em enviar novamente a senha ao Diretor(a), clicando em *Sim* na pergunta "Reenviar senha para o usuário".

A partir de então, as informações da escola e seu respectivo Diretor(a) ativados aparecerão na tela *Lista de Escola*, (veja Tela de Cadastro\_13, pag. 07), para que o Comitê, ou a Equipe do PAR, possa acompanhar o andamento da elaboração do PDE da escola. Ao lado dos e-mails dos(as) Diretores(as), à direita da tela, ficará visível o PERCENTUAL (%) de elaboração do plano. À esquerda do código INEP da escola, há símbolo de uma "lupa" a que, aos ser acionado, exibirá o plano da escola. Este comando será necessário para que o plano possa ser visualizado.

| )E Intera                           | tivo Valencia de la companya de la companya de la companya de la companya de la companya de la companya de la c | C HE ST NOW         | Karting . | THE SALA      | 1  |                |                                | ANT ANT ANT ANT ANT ANT ANT ANT  | Contraction to the |
|-------------------------------------|----------------------------------------------------------------------------------------------------|---------------------|-----------|---------------|----|----------------|--------------------------------|----------------------------------|--------------------|
| Princ                               | cipal 💐 Sistema 🛛 😣 Sair                                                                                        |                     |           |               |    |                |                                |                                  |                    |
| a de Dii                            | retores                                                                                                    |                     |           |               |    |                |                                |                                  |                    |
| a de Es                             | colas 😼                                                                                                    |                     |           |               |    | Lista de Eso   | olas                           |                                  |                    |
|                                     |                                                                                                    | - 1                 |           |               |    |                |                                |                                  |                    |
|                                     | Codigo If                                                                                                    | IEP:                |           |               |    |                |                                |                                  |                    |
|                                     | Nome da Es                                                                                                    | cola:               |           |               |    |                |                                |                                  |                    |
|                                     | Tipo de Esfera da Es                                                                                            | cola: Selecione     | •         |               |    |                |                                |                                  |                    |
| CPF do Diretor:<br>Nome do Diretor: |                                                                                                    |                     |           |               |    |                |                                |                                  |                    |
|                                     |                                                                                                    |                     |           |               |    |                |                                |                                  |                    |
|                                     | Est                                                                                                    | ado: Selecione      | •         |               |    |                |                                |                                  |                    |
|                                     | Munic                                                                                                    | ípio: Selecione o E | stado 💌 🕯 |               |    |                |                                |                                  |                    |
|                                     |                                                                                                    | Pesquisar           | Ver Todos |               |    |                |                                |                                  |                    |
| Ação (                              | Código INEP Nome da Esc                                                                                         | ola                 | Esfera    | Município     | UF | CPF do Diretor | Nome do Diretor                | E-mail                           | Preenchimenter     |
|                                     | EIRA                                                                                                    |                     | Municipal | Várzea Grande | MT | 62257994191    | SANDRA APARECIDA DE FIGUEIREDO | 0 sandrajoaomaria@hotmail.com    | 0%                 |
|                                     | 51088967 EMEB ADVOGADO OSMAR MILA                                                                               | N CAPILE            | Municipal | Várzea Grande | MT | 10915664100    | EUNICE DA SILVA ARAUJO         | diretoraeunice@globo.com         | 0 %                |
|                                     | 51042444 EMEB MARIO ANTUNES DE ALM                                                                              | IEIDA               | Municipal | Várzea Grande | MT | 32783370182    | JOELSON JÚNIOR CORRÊA          | joelsonjunior75@hotmail.com      | 3 %                |
|                                     | 51042452 EMEB PROF® IRENICE GODOY                                                                               | E CAMPOS E SILVA    | Municipal | Várzea Grande | MT | 34668900125    | MANOELINA CAMPOS DA COSTA      | escolairenicegodoy-vg@uol.com.br | 0 %                |
| D                                   | 51042789 EMEB NAPOLEAO JOSE DA COS                                                                              | TA                  | Municipal | Várzea Grande | MT | 20879415134    | MARILEIDE TRINDADE FONSECA     | professoramarileide@hotmail.com  | 0 %                |

Tela de Cadastro\_18